#### 生物学実験 Ⅳ:質量分析法演習:蛋白質モチーフ検索

#### STEP 1【部分未知配列の同定と帰属、全長配列の取得】

DDBJ:国立遺伝学研究所 Server<a href="http://www.ddbj.nig.ac.jp/E-mail/homology.html">http://www.ddbj.nig.ac.jp/E-mail/homology.html</a>または、<a href="http://www.ncbi.nlm.nih.gov/BLAST/">http://www.ncbi.nlm.nih.gov/BLAST/</a>いていいいの配列をQuery として、この配列をもつとト蛋白質分子を検索、同定せよ。

#### WLLLSLLSLPLGLPVLGAPPRLICDSRVLERYLLEAKEAENITTGCAEHC

検索アルゴリズムに、BLAST Searchを選択し、

検索対象とするデータベースを SWISS-PROT (Protein データベース)を選択すると、高速に帰属が可能。

- 検索する対象を、核酸のデータベースにしてみる、
- 検索アルゴリズムを他の方法にしてみる、
- 検索対象をヒトに限定してみる、
- Queryとする配列を変えてみる(例:Queryを短くして、WLLLSLLSLPを Query にしてみる)

自分でいろいろなオプションをトライしてみよ。

さて、この作業で完全マッチの分子(ここでは分子 A と表現する)が見つかるはずである。 次に、完全マッチした分子 A が登録された DB のデータにアクセスして、 分子Aの「完全長」のアミノ酸配列を得よ。 ヒント:分子Aの配列は、M(メチオニン)で始まり、構成アミノ酸残基数は 193 である。

### STEP 2【シグナルペプチド配列の推定】

SignalP 3.0 Server : http://www.cbs.dtu.dk/services/SignalP/

に入り、STEP1で得た分子Aの完全長配列をQueryとして、 この分子のシグナルペプチドの切断部位(細胞分泌される場合に切断される)を求めよ。

切断部位が新たなN末端となり、C末端までで構成される分子が、生体内で機能することになる。 一般的には、シグナルペプチドが切断された蛋白質は、成熟蛋白質(Mature Protein)と表現される。

#### STEP 3【Motif 配列の検索】

STEP 2 で得られた成熟分子 A の Consensus Motif を検索する。 **PROSITE Database of protein families and domains** <u>http://kr.expasy.org/prosite/</u>に入り、<u>ScanProsite</u>(<u>http://kr.expasy.org/tools/scanprosite/</u>)から 成熟分子 A の配列を Query として、Motif 検索を実施せよ。 成熟分子 A には、糖鎖が付加されるという結果が出るはずである。 どのような Motif 定義により、どの位置に糖鎖が付加されうると推定されるのか、調べよ。

- 手順や操作などでよく分からない場合は、各 WEB に用意されている解説を良く読み、自力で解決すること。
- 以上の「結果」についてまとめ、授業に持ち寄ること。

### 生物学実験 Ⅳ:質量分析法演習:蛋白質モチーフ[Motif]検索

| 学籍番  | \$号:       |        |   |            |
|------|------------|--------|---|------------|
| 氏 夕. | 夕·         | e-mail | @ | .waseda.jp |
| Ľ    | <b>ч</b> . |        |   |            |

## STEP 1 【部分未知配列の同定と帰属、全長配列の取得】

### Query 配列: WLLLSLLSLPLGLPVLGAPPRLICDSRVLERYLLEAKEAENITTGCAEHC

| 検索サイト          |  |
|----------------|--|
| 検索条件           |  |
| 完全一致配列名        |  |
| 種属             |  |
| 完全一致配列 ID      |  |
| 完全長配列          |  |
| その他<br>気がついたこと |  |

# STEP 2【シグナルペプチド配列の推定】

#### もっともスコアの高い推定を結論に採用する。

| 切断部位候補数        |  |
|----------------|--|
| シグナル配列         |  |
| 完全長配列          |  |
| その他<br>気がついたこと |  |

### STEP 3【Motif 配列の検索】

| 検出された Motif           |  |
|-----------------------|--|
| N 結合型糖鎖の<br>Motif ルール |  |
| 検出された<br>N 結合型糖鎖の位置   |  |
| その他<br>気がついたこと        |  |